## ASICOMP.COM

Portal > Knowledgebase > ASI SmartBooks Knowledgebase > Quotes, Orders & Invoices > How Do You Add a Vendor Decorator Status?

How Do You Add a Vendor Decorator Status? Tammy Mason - 2017-09-13 - in Quotes, Orders & Invoices

## How Do You Add a Vendor Decorator Status?

A Vendor can be marked as a "Decorator" by checking the "Decorator" checkbox on the vendor re-source.

| New Copy Save Delete Cancel Close |                                             | Views Edit 💌 |
|-----------------------------------|---------------------------------------------|--------------|
| Code ARTUNL Name Art Unlimited    | Status Active + New Bill Employee Decorator | Î            |
| A Company                         |                                             |              |
| Terms Net 30 asi/ 0 Not Available | Line Name Preferred                         |              |

This indicator will mean that this vendor will automatically be included in the "Destination" lookup on Product lines and "Additional Charge" lines. Currently, the vendor must be added to a product line first in order to be included in the lookup. This feature will allow the user to ship the blank goods to a "Decorator" and then add the product line for the decoration.

| De | stination  | Taxes (1) 0.0000%     | Commissio     | n        |                         |
|----|------------|-----------------------|---------------|----------|-------------------------|
|    | То         | Q Update Destinations |               | inations |                         |
|    | Company    | Source                | Name          | Code     | Company Name            |
|    | Attention  | Order Ship To         |               |          | Denver Community Scho   |
|    | Address 1  | Order Acknowledge     |               |          | Denver Community Schc   |
|    | Address 2  | My Address            | [Name has not |          | [Name has not been assi |
|    | A0010352   | Location              | Warehouse     |          | Warehouse               |
|    | City       | Product Ship From     |               |          | AlphaBroader            |
|    | Zip/Postal | Product Ship To       |               |          | Denver Community Scho   |
|    | Country    | Customer Main         |               | DCS-AB   | Denver Community Scho   |
|    | Phone      | Decorator             |               |          | Art Unlimited 🗸         |
|    | Fax        |                       |               |          |                         |